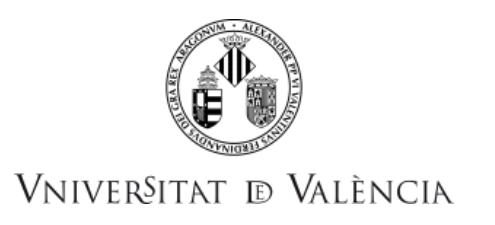

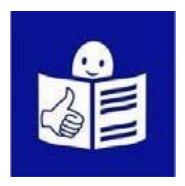

Oposiciones para personas con diversidad funcional intelectual.

# Convocatoria Escala Auxiliar Básica de Soporte Administrativo.

Guía para presentar las solicitudes por internet.

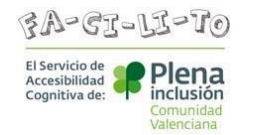

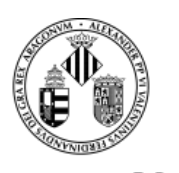

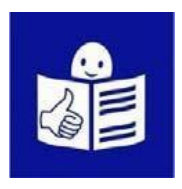

Para presentarte a estas oposiciones de la Universitat de València tienes que rellenar tu solicitud por internet. Para eso tienes que entrar en la Sede Electrónica de la Universitat de València. En este documento te indicamos los pasos que tienes que seguir.

# 1. Información general

Antes de rellenar la solicitud es importante

que leas bien todo lo que pone en las bases.

Hay 2 bases que tienes que leer con mucha atención:

- Base 2: Requisitos de las personas aspirantes.
- Base 3: Presentación de solicitudes.

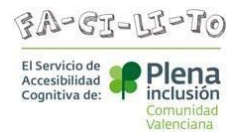

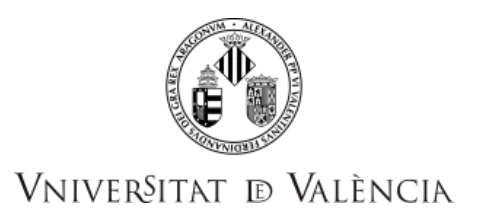

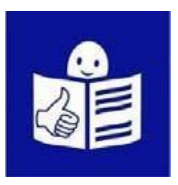

## 2. Entrar al formulario

Parar rellenar el formulario por internet

tienes que utilizar alguno de estos navegadores

en tu ordenador:

- -Navegador Firefox
- -Navegador Microsoft Edge
- -Navegador Google Chrome

Para entrar a la Sede Electrónica de la Universitat de València

pincha en el siguiente enlace:

https://www.uv.es/sede-electronica/es/sede-electronica-uv.html

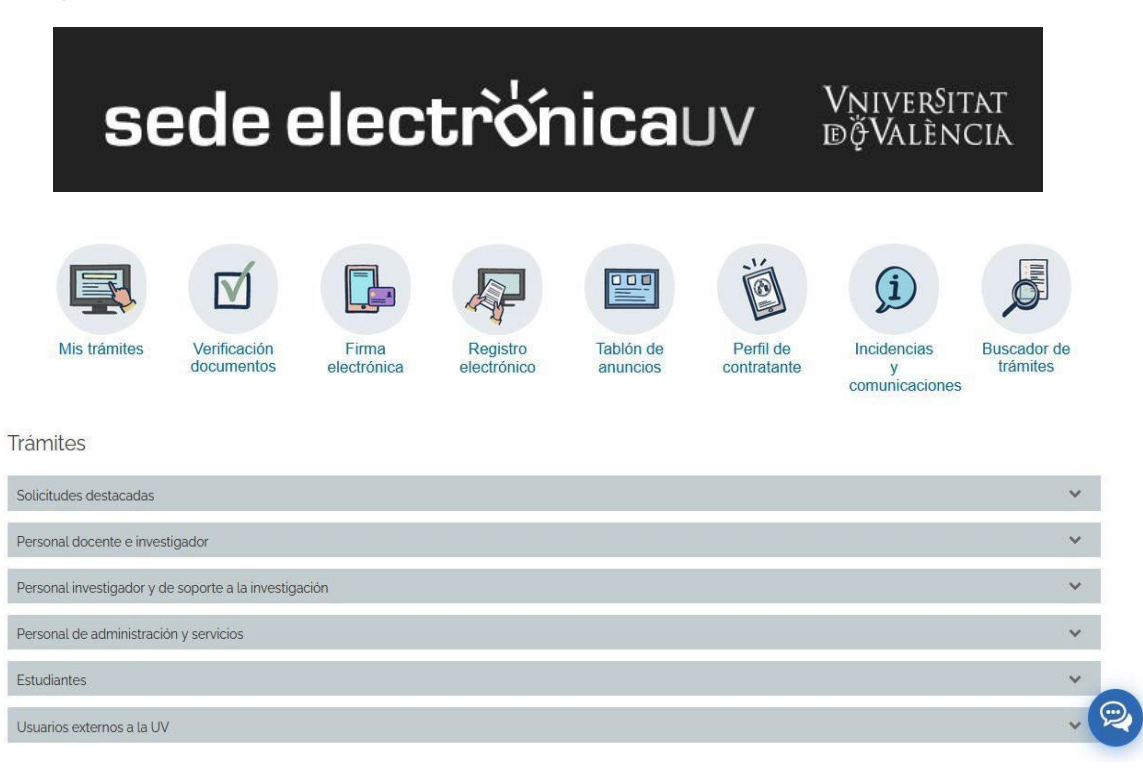

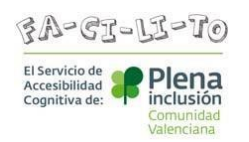

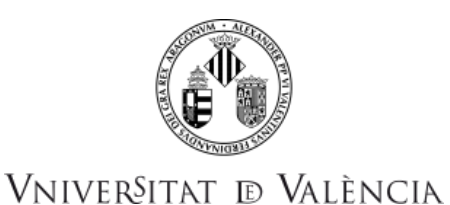

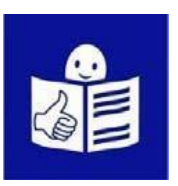

#### Entra en el apartado Trámites.

#### Y después pincha en el apartado

Personal de la administración y servicios.

|                                                       |                           |                      | A.                      |                       | ĕ                        | (j)                                | Q                       |
|-------------------------------------------------------|---------------------------|----------------------|-------------------------|-----------------------|--------------------------|------------------------------------|-------------------------|
| Mis trámites                                          | Venficación<br>documentos | Firma<br>electrónica | Registro<br>electrónico | Tablón de<br>anuncios | Perfil de<br>contratante | Incidencias<br>y<br>comunicaciones | Buscador de<br>trámitos |
| īrámites                                              |                           |                      |                         |                       |                          |                                    |                         |
| Solicitudes destacadas                                |                           |                      |                         |                       |                          |                                    |                         |
| Personal docente e invest                             | tgador                    |                      |                         |                       |                          |                                    |                         |
| Personal investigador y de soporte a la investigación |                           |                      |                         |                       |                          |                                    |                         |
| Personal de administració                             | ôn y servicios            |                      |                         |                       |                          |                                    |                         |
| Estuciantes                                           |                           |                      |                         |                       |                          |                                    |                         |
| Usuarios externos a la UV                             | 1                         |                      |                         |                       |                          |                                    |                         |

Ahora aparecen las opciones de las convocatorias

que hay en marcha.

Selecciona el nombre de la convocatoria

- a la que te presentas.
- Y entra en la sección Acceder al procedimiento.

| Trámites                                                                                                    |                 |
|----------------------------------------------------------------------------------------------------|-----------------|
| Solicitudes destacadas                                                                                                    | ~               |
| Personal docente e investigador                                                                                                    | ~               |
| Personal investigador y de soporte a la investigación                                                                                         | ~               |
| Personal de administración y servicios                                                                                                    | ^               |
| Convocatorias de personal                                                                                                    | ~               |
| TEST 03                                                                                                    | -               |
| TEST 03                                                                                                    |                 |
| Fecha inicio: 18/05/21<br>Fecha fin: 19/05/21                                                                                                 |                 |
| Nivel de acceso: Para poder realizar la tramitación es necesario que se autentique como mínimo con usuario sede, clave concertada o certifica | ido electrónico |
| C Acceder al procedimiento                                                                                                    |                 |
|                                                                                                    |                 |

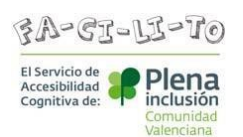

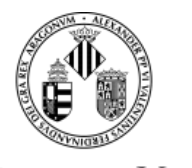

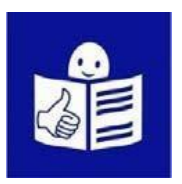

Presta atención a la siguiente pantalla.

Ahora tienes que identificarte para poder entrar

a la solicitud.

Tienes 3 formas para identificarte

y tienes que elegir una de ellas.

| sede el                       | <b>ectrờnica</b> uv                                           | Vniver\$itat<br>dğValència |
|-------------------------------|---------------------------------------------------------------|----------------------------|
| ldentifiquese par<br>EST_PM21 | a acceder a la solicitud                                      |                            |
|                               | Usuario de la Universitat                                     |                            |
|                               | <ul> <li>Usuario de la Sede</li> <li>Sistema Cl@ve</li> </ul> |                            |

Opción 1.

Usuario de la Universitat.

Tienes que elegir esta opción si tienes

una cuenta de correo electrónico

de la Universitat de València.

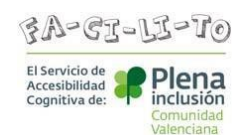

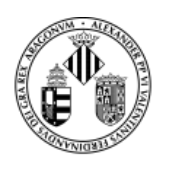

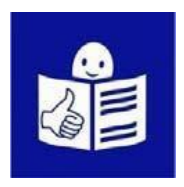

Opción 2.

Usuario de la sede.

Tienes que elegir esta opción

cuando no puedes acceder desde las otras opciones.

Opción 3.

Sistema Cl@ve.

Tienes que elegir esta opción para entrar

con tu Cl@ve PIN o tu certificado digital.

Para saber cómo sacarte esta clave

tienes más información en este enlace: www.clave.gob.es

## 3. Rellenar la solicitud

Cuando te has identificado ya puedes ver

todos los apartados que tiene la solicitud.

Los títulos de los apartados están en estas pestañas.

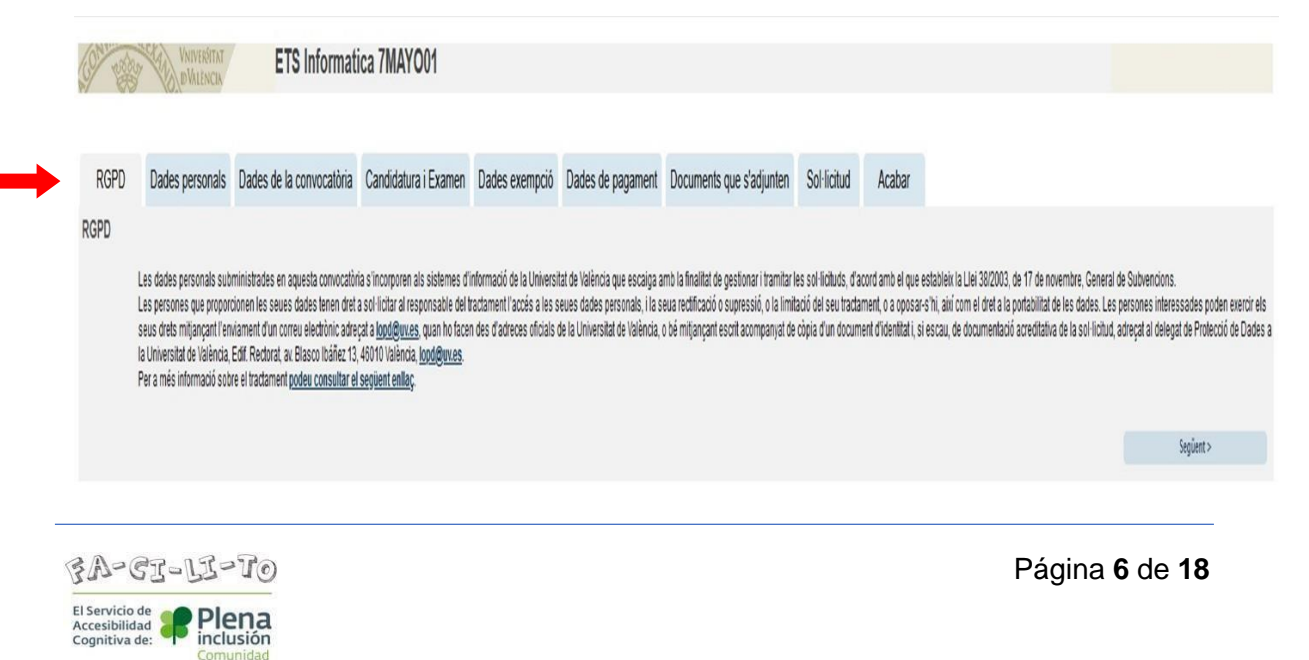

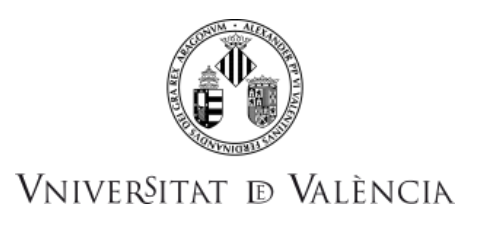

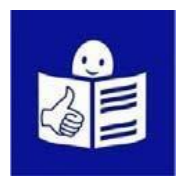

Fíjate bien en la imagen y sigue estos pasos:

 Entra en la pestaña que se llama RGPD.
 Aquí te explica que la Universitat de València va a utilizar y guardar tus datos de forma adecuada.

Lee la información y pincha en Siguiente.

**RGPD**: estas siglas significan Reglamento General de Protección de Datos

2. En la pestaña Datos Personales

rellena cada apartado con tus datos.

Y pincha en Siguiente.

| CO VERY               | WNIVERSITAT<br>ID VALENCIA | Prueba 2 con             | vocatoria PAS 030    | 52021          |                        |                            |           |           |   |
|-----------------------|----------------------------|--------------------------|----------------------|----------------|------------------------|----------------------------|-----------|-----------|---|
| /                     |                            |                          |                      |                |                        |                            |           |           |   |
| RGPD                  | Datos personales           | Datos de la convocatoria | Candidatura y Examen | Datos exención | Datos de pago          | Documentos que se adjuntan | Solicitud | Finalizar |   |
| Datos persona         |                            |                          |                      |                |                        |                            |           |           |   |
| Documento de ide      | entidad *                  |                          |                      |                |                        |                            |           |           |   |
| Nombre                |                            |                          |                      |                |                        |                            |           |           |   |
| Primer apellido       |                            |                          |                      |                |                        |                            |           |           |   |
| Segundo apellido      |                            |                          |                      |                |                        |                            |           |           |   |
| Sex0*                 |                            |                          |                      |                | O Mujer O Varón        | O Prefiero no deoir        |           |           |   |
| Nacionalidad*         |                            |                          |                      |                |                        | v                          |           |           |   |
| Fecha de nacimier     | nto *                      |                          |                      |                |                        |                            |           |           |   |
| Dirección*            |                            |                          |                      |                |                        |                            |           |           |   |
|                       |                            |                          |                      |                | Longitud máxime rester | te: 100 ]                  |           |           |   |
| Número*               |                            |                          |                      |                |                        |                            |           |           |   |
| Escalera              |                            |                          |                      |                |                        |                            |           |           |   |
| Puerta*               |                            |                          |                      |                |                        |                            |           |           |   |
| Código Postal *       |                            |                          |                      |                |                        |                            |           |           |   |
| Provincia             |                            |                          |                      |                | ~                      |                            |           |           |   |
| Municipio             |                            |                          |                      |                | ~                      |                            |           |           |   |
| Teléfono de contai    | cto                        |                          |                      |                |                        |                            |           |           |   |
| Correo electrónico    | 1                          |                          |                      |                |                        |                            |           |           |   |
| · Campos obligatorios |                            |                          |                      |                |                        |                            |           |           |   |
|                       |                            |                          |                      |                |                        |                            |           |           |   |
| <7                    | Anterior                   |                          |                      |                |                        |                            |           |           | - |

3. En la pestaña Datos de la convocatoria

tienes la información de la prueba

a la que te quieres presentar.

Aquí no tienes que escribir nada.

Solo tienes que pinchar en Siguiente.

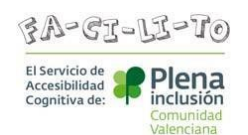

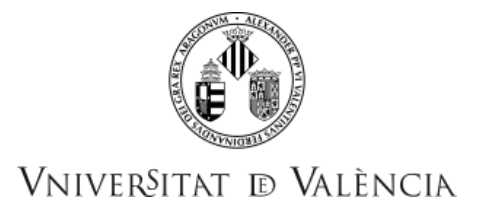

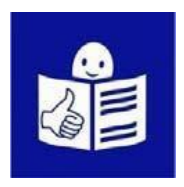

| Prueba 2 convocatoria F                                         | PAS 03052021                                                                                             |             |
|-----------------------------------------------------------------|----------------------------------------------------------------------------------------------------|-------------|
|                                                                 |                                                                                                    |             |
| RGPD Datos personaise. Datos de la convocatoria i Danoidatura y | y Examen Datos exención Datos de pago Documentos que se adjuntan Solicitud Finalizar                     |             |
| Datos de la convocatoria                                        |                                                                                                    |             |
| Fecha de publicación DOGV/BOE*                                  | 01/05/2021                                                                                               |             |
| Fecha de resolución*                                            | 15/04/2021                                                                                               |             |
| Escala*                                                         | E.T.M. INFORMATICA                                                                                       |             |
|                                                                 |                                                                                                    |             |
| P                                                               |                                                                                                    |             |
| Grupo"<br>Subanina*                                             | A                                                                                                    |             |
| Titulación exinida nor la convectoria*                          | R2<br>While do and a distance in intervention to an intervention to the hole of the hole and a later     |             |
| Therefore every a connectione                                   | nuo de grado, opionatura universitario, ingeneria tecnica, arquiectura tecnica, o oculación equivalente. |             |
|                                                                 |                                                                                                    |             |
|                                                                 |                                                                                                    |             |
| * Campos obligatorios                                           |                                                                                                    |             |
| < Anterior                                                      | <b>X</b>                                                                                                 | Siguiente > |
|                                                                 |                                                                                                    |             |

4. Ahora estás en la pestaña Candidatura y Examen.

En esta pestaña tienes que rellenar estos datos:

- Turno: tienes que seleccionar la opción que se llama
   Turno para personas con discapacidad intelectual.
- Idioma: tienes que seleccionar el idioma que quieres para hacer la prueba.

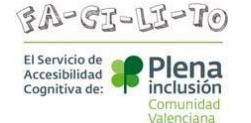

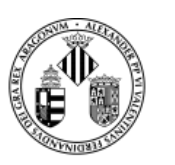

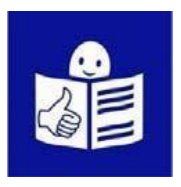

- Titulación: tienes que escribir el título académico que tienes.
- Otros requisitos: aquí aparecerán otros requisitos cuando la convocatoria te los pide.
- Solicitudes de adaptación.

Cuando no necesitas medidas de adaptación

tienes que marcar la opción No.

Cuando necesites medidas de adaptación

tienes que marcar la opción Sí.

Y aparecerá un desplegable

con las medidas de adaptación

que aparecen en la convocatoria.

Selecciona la medida de adaptación que necesites.

| Solicitud de adaptación (para las persones con<br>discapacidad)* | ®si ON₀                                                                                               |  |  |  |  |  |
|------------------------------------------------------------------|----------------------------------------------------------------------------------------------------|--|--|--|--|--|
| _                                                                | Medidas de adaptación (Ver anexo V en caso de seleccionar otras medidas de adaptacion indique cuales) |  |  |  |  |  |
|                                                                  | Medidas de adaptación                                                                                 |  |  |  |  |  |
|                                                                  |                                                                                                    |  |  |  |  |  |
| Otras medidas de adaptación                                      |                                                                                                    |  |  |  |  |  |
|                                                                  |                                                                                                    |  |  |  |  |  |
|                                                                  |                                                                                                    |  |  |  |  |  |
|                                                                  | di di di di di di di di di di di di di d                                                              |  |  |  |  |  |
|                                                                  | Longico maxima restance. 2000                                                                         |  |  |  |  |  |

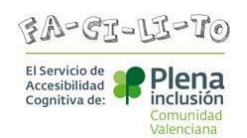

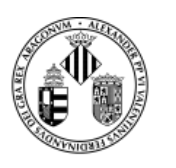

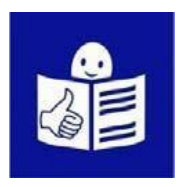

Cuando tengas todos los datos completados

tienes que pinchar en Siguiente.

5. La siguiente pestaña se llama

Documentos que se adjuntan.

- Tienes que adjuntar la imagen

de tu Documento Nacional de Identidad

por las 2 caras.

| RGPD            | Datos personales  | Datos de la convocatoria | Candidatura y Examen                | Datos exención | Datos de pago | Documentos que se adjuntan |
|-----------------|-------------------|--------------------------|-------------------------------------|----------------|---------------|----------------------------|
| Documentos      | s que se adjuntan |                          |                                     |                |               |                            |
| Nombre del doci | umento            | Documento                |                                     |                |               |                            |
| DNI             |                   | Examinar No              | o se ha seleccionado ningún archivo | <b>b.</b>      |               |                            |
| Certificado de  | discapacidad      | Examinar No              | o se ha seleccionado ningún archivo | <b>D.</b>      |               |                            |
| Dictamen técnic | o facultativo     | Examinar No              | o se ha seleccionado ningún archivo | <b>D.</b>      |               |                            |
| Otros           |                   | Examinar No              | o se ha seleccionado ningún archivo | <b>D</b> .     |               |                            |

Para adjuntar tu DNI tienes que pinchar

en el botón Examinar.

Y seleccionar el documento que quieres adjuntar

desde tu ordenador.

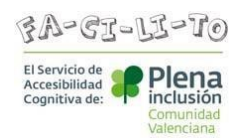

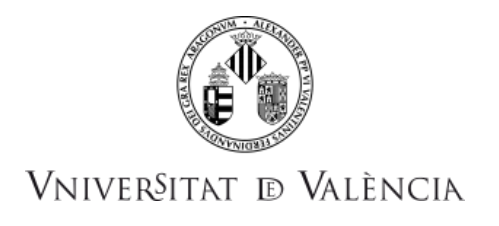

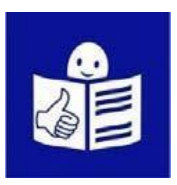

- Tienes que adjuntar el certificado de discapacidad.

| RGPD           | Datos personales   | Datos de la convocatoria | Candidatura y Examen               | Datos exención | Datos de pago | Documentos que se adjuntan |
|----------------|--------------------|--------------------------|------------------------------------|----------------|---------------|----------------------------|
| Documento      | os que se adjuntan |                          |                                    |                |               |                            |
| Nombre del do  | cumento            | Documento                |                                    |                |               |                            |
| DNI            |                    | Examinar No              | o se ha seleccionado ningún archiv | D.             |               |                            |
| Certificado de | e discapacidad     | Examinar No              | o se ha seleccionado ningún archiv | <b>D.</b>      |               |                            |
| Dictamen técni | ico facultativo    | Examinar No              | o se ha seleccionado ningún archiv | D.             |               |                            |
| Otros          |                    | Examinar N               | o se ha seleccionado ningún archiv | p.             |               |                            |

- Tienes que adjuntar el dictamen técnico facultativo:

El dictamen técnico facultativo es el papel oficial

que dice la discapacidad que tienes.

| RGPD            | Datos personales | Datos de la convocatoria | Candidatura y Examen                | Datos exención | Datos de pago | Documentos que se adjuntan |
|-----------------|------------------|--------------------------|-------------------------------------|----------------|---------------|----------------------------|
| Documentos      | que se adjuntan  |                          |                                     |                |               |                            |
| Nombre del doci | umento           | Documento                |                                     | -              |               |                            |
| DNI             |                  | Examinar No              | o se ha seleccionado ningún archivo | D.             |               |                            |
| Certificado de  | discapacidad     | Examinar No              | o se ha seleccionado ningún archive | <b>D.</b>      |               |                            |
| Dictamen técnic | o facultativo    | Examinar No              | o se ha seleccionado ningún archivo | D.             |               |                            |
| Otros           |                  | Examinar No              | o se ha seleccionado ningún archivo | D.             |               |                            |

6. Cuando termines de adjuntar los ficheros

tienes que pinchar en Siguiente.

Y te aparece la pestaña Solicitud.

En esta pestaña tienes que declarar

que todos los datos que has rellenado

y los documentos que has adjuntado

dicen la verdad.

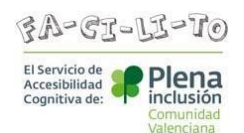

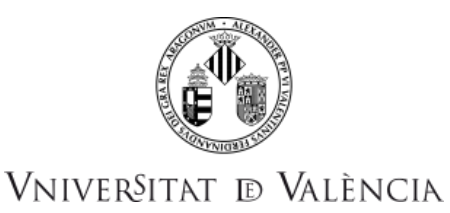

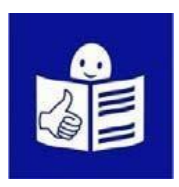

Para eso tienes que marcar la opción Declaro

y pinchar en Siguiente.

Y después pinchar en Aceptar.

| (9 <sup>7</sup> - 1993               | UNIVERSITAT<br>DVALENCIA  | Prueba 2 con                                                                                                  | vocatoria PAS 0305                                                                                                | 52021                                                                           |                                                                               | <b>B</b> X                                                                                                    |                                                                                                    |
|--------------------------------------|---------------------------|----------------------------------------------------------------------------------------------------|----------------------------------------------------------------------------------------------------|---------------------------------------------------------------------------------|-------------------------------------------------------------------------------|----------------------------------------------------------------------------------------------------|----------------------------------------------------------------------------------------------------|
| RGPD                                 | Datos personales          | Datos de la convocatoria                                                                                      | Candidatura y Examen                                                                                              | Datos exención                                                                  | Datos de pago                                                                 | Documentos que se adjuntan                                                                                                    | Solicitud Finalizar                                                                                                    |
| Solicitud<br>¤                       | - Que la do<br>falsedad d | ro:<br>ciertos los datos consignados en<br>cumentación escaneada y anexado<br>e cualquier documento anexado d | esta solicitud, y que reúno las co<br>la a esta solicitud es fiel reflejo o<br>eterminará la invalidación de la : | ndiciones exigidas pa<br>le la original que se er<br>solicitud, sin perjuicio ( | ra el ingreso en la func<br>icuentra en mi poder, q<br>de las responsabilidad | ción pública y las señaladas específicam<br>quedando a disposición de la universitat o<br>des penales, civiles o administrativas a qu | mente en la convocatoria, comprometiéndome a probar documentalmente totos los datos señalados.<br>Cer vialece a para la comprobación, control e inspección de la misma, así mismo, declaro que soy conocedor de que la inexactitud o<br>que hutoise lugar: |
| Derechos de ex<br>• Campos obligator | iamen:<br>ios             |                                                                                                    |                                                                                                    |                                                                                 |                                                                               |                                                                                                    |                                                                                                    |
|                                      | < Anterior                |                                                                                                    |                                                                                                    |                                                                                 |                                                                               |                                                                                                    | Sigurente >                                                                                                    |

7. En la siguiente pantalla tienes que pinchar

en el botón FIRMAR/ACEPTAR.

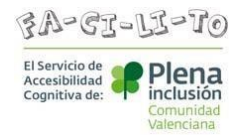

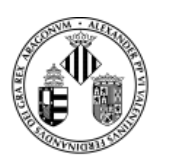

Cuando terminas el proceso aparece una pantalla

que dice que todo está correcto.

Y tienes que pinchar en Obtener documento.

Así consigues el documento de tu inscripción.

Y puedes hacer 2 cosas:

-Pinchar en la opción imprimir.

-Pinchar en la opción guardar en formato PDF.

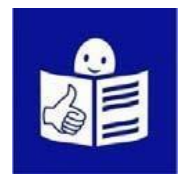

**PDF**: es un documento electrónico donde no puedes hacer cambios. Este tipo de documento es seguro y se ve en todos los ordenadores.

|                                                                                                    | Obtener e imprimir documente                                                                                                    |                                                                                                    |
|----------------------------------------------------------------------------------------------------|----------------------------------------------------------------------------------------------------|----------------------------------------------------------------------------------------------------|
|                                                                                                    | Su solicitud ha sido procesado con                                                                                                 | rectamente.                                                                                                    |
| Mentificador de la solicitud:                                                                                                    | Fecha y hora:<br>Recibo:<br>Resultado: Pago correcto                                                                               | Código de verificación:                                                                                                    |
| Para imptimir la solicitud, pulse el botón Oblener documento.<br>Si no dispone de impresora en estos momentos, guarde el documento PDF generado e imprimaio más larde.                                                                                          |                                                                                                    |                                                                                                    |
| Tome nota del identificador de la solicitud                                                                                                    |                                                                                                    |                                                                                                    |
| En caso de que haya cualquier problema podeis utilizar el formularlo de atención al usuario denominado <u>incidencias técni</u><br>dentificador de la solicitud. Como regla general las incidencias o dudas que introduzca a través del formulario de 'atención | i <u>cas y dudas de ENTREU y sus trâmites</u> para comunicarlo o c<br>al usuario" van a tener más prioridad que aquellas que nos l | ómo último recurso y en caso que no funcione la plataforma se puede envlar un correo electrónico a <u>entresi@urxes</u> indicando en ambos casos el<br>eguen a través de correo electrónico. |
| El código de veificación le permitirá recuperar el documento. <u>pantalla para obtener el documento generado a partir del có</u>                                                                                                    | idigo de verificación y del identificador de la solicitud.                                                                         |                                                                                                    |
|                                                                                                    |                                                                                                    |                                                                                                    |
|                                                                                                    | Finalizar e ir a Ni Sitio Personal                                                                                                 |                                                                                                    |

Para terminar la inscripción tienes que pinchar

en Finalizar e ir a mi sitio personal.

Cuando entras en Mi sitio personal

puedes hacer varias cosas.

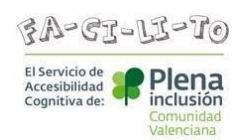

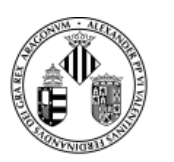

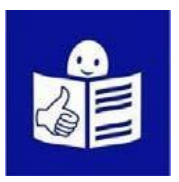

Como, por ejemplo:

- Ver los trámites que has hecho.
- Descargar el documento de la inscripción.
- Ver el estado en el que está la solicitud.

|            |                                    | Identificador numérico(ID)            |
|------------|------------------------------------|---------------------------------------|
| D VALÈNCIA | PRUEBA 2 CONVOCATORIA PAS 03052021 | Cod. Verificació / Cód. Verificación: |
|            |                                    | http://entreu.uv.es/                  |

| A DADES PERSONALS / DATOS PERSONALES |      |  |
|--------------------------------------|------|--|
| DOCUMENTO DE IDENTIDAD               |      |  |
| NOMBRE                               |      |  |
| APELUD01                             | · 11 |  |
| APELLIDO2                            |      |  |
| COGNOMS / APELLIDOS                  |      |  |

Cuando termines lo que quieres hacer en

Mi sitio personal tienes que pinchar en Salir.

Cuando quieras entrar otra vez

para ver cómo va tu solicitud,

tienes que entrar en este enlace:

https://www.uv.es/sede-electronica/es/sede-electronica-uv.html

Y entrar en la sección Mis trámites.

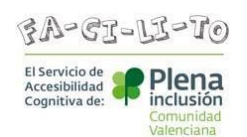

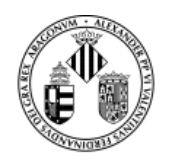

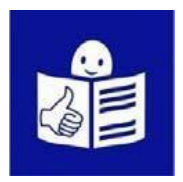

Para ver la información de esta sección

tienes que identificarte tal y como lo hiciste al hacer tu solicitud de participación.

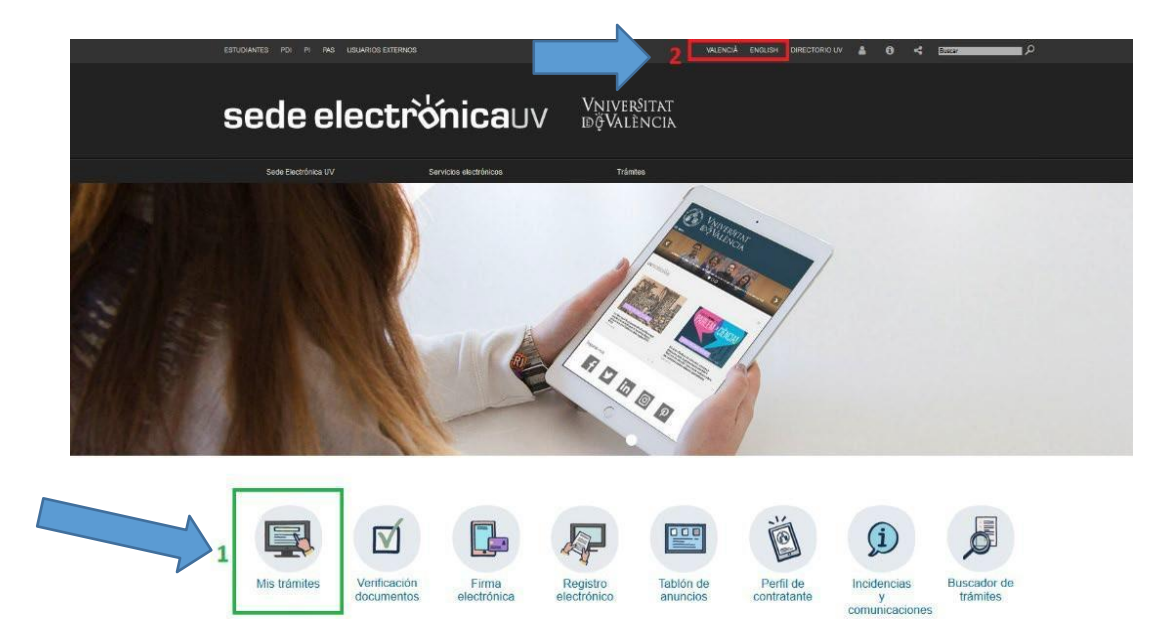

## 4. Resolver dudas

Cuando tengas una duda o un problema técnico

al rellenar la solicitud

tienes que entrar en este enlace:

https://links.uv.es/Of9Ba4G

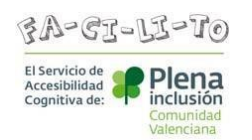

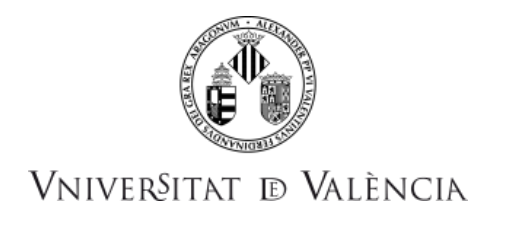

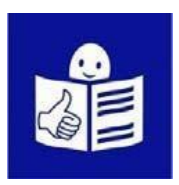

Y entrar en el apartado Ciudadanía.

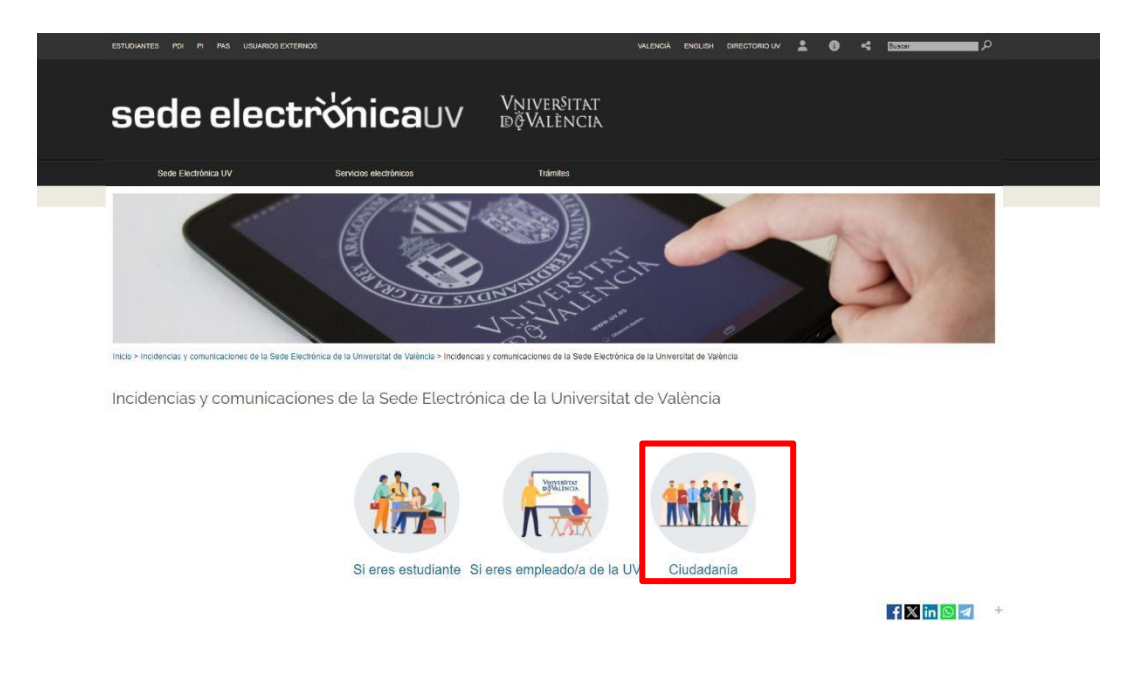

Ahora debes poner tu usuario y contraseña

para identificarte.

Y podrás enviar un correo electrónico

en el que expliques el problema técnico que tienes.

| <b>tiquè́ting</b> ⊔∨      | Vniver§itat<br>dğValència | Valencià   Castellano   English         |
|---------------------------|---------------------------|-----------------------------------------|
|                           |                           |                                         |
| Identificación usua<br>UV | rios/as                   | Identificación usuarios/as              |
| IDENTIFICACIÓN            | UV                        | Nombre de usuario                       |
|                           |                           | Contraseña                              |
|                           |                           | No soy un robot                         |
|                           |                           | Acceder<br>¿Has olvidado la contraseña? |
|                           |                           | Registrate para obtener una cuenta      |

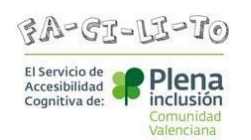

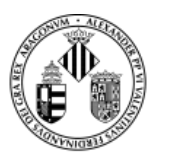

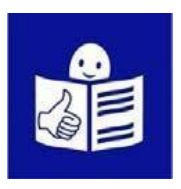

Cuando tengas una duda sobre la información de las bases de la convocatoria tienes que enviar un correo electrónico a la siguiente dirección: <u>convocatories@uv.es</u>

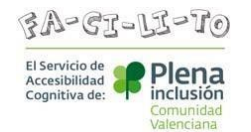

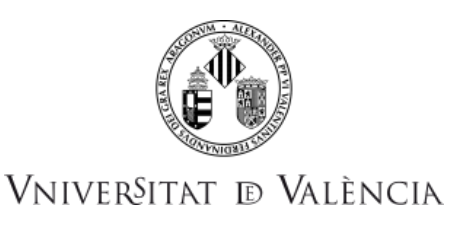

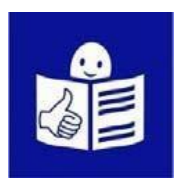

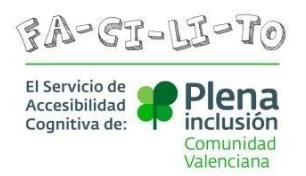

Adaptado y validado por personas con discapacidad intelectual.

© Logo Europeo de Lectura fácil: Inclusion Europe. Más información en <u>www.easy-to-read.eu</u>

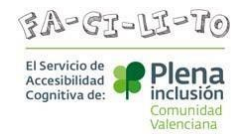